# **Canon SELPHY** CP750/CP740

# COMPACT PHOTO PRINTER Máy in ảnh xách tay

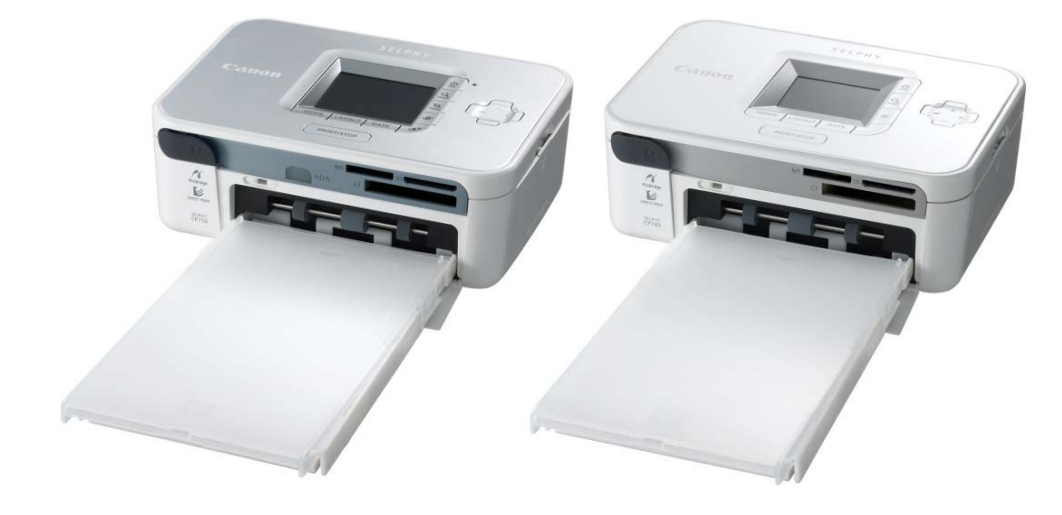

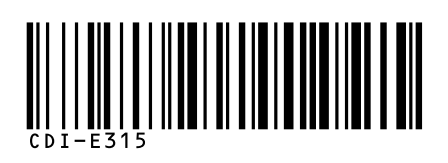

| Buớc 1<br>Mở hộp                                | р. 2  |
|-------------------------------------------------|-------|
| Bước 2<br>Chuẩn bị                              | р. З  |
| Bước <b>3</b><br>Thực hiện in                   | р. 5  |
| Những chức<br>năng dùng<br>in ảnh               | p. 8  |
| Kết nối máy in<br>vào máy vi tính<br>và cài đặt | p. 11 |
| Vật tư phụ kiện<br>và thiết bị chọn<br>thêm     | р. 12 |
| Xử lý tình huống                                | р. 13 |
|                                                 |       |

# Hướng dẫn sử dụng

Hướng dẫn này mô tả những thao tác căn bản của hoạt động của máy in SELPHY printer với những mục dễ hiểu và dễ sử dụng. Hoạt động cơ bản gồm ba bước : 1. Mở hộp , 2. Chuẩn bị , 3. Thực hiện in.

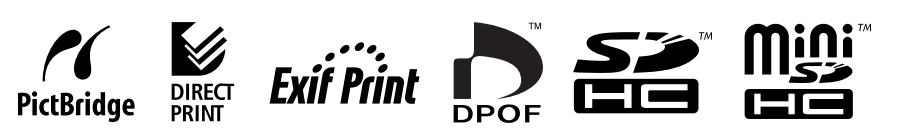

LE BAO MINH JOINT-STOCK CORPORATION

# Bước 1 Mở hộp

Kiểm tra những vật tư có sẵn trong hộp.

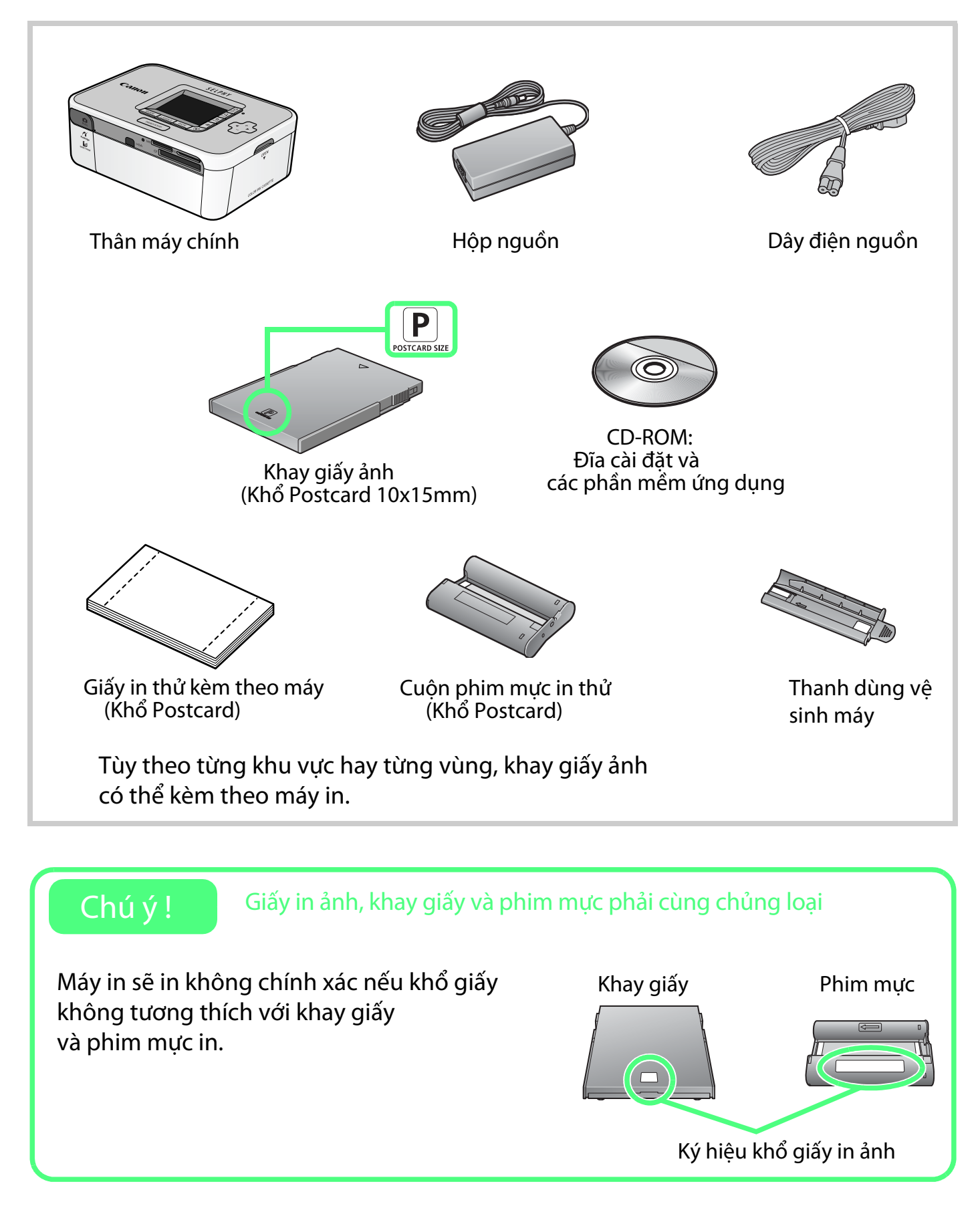

# Chuẩn bị

## Trong bước này, bạn phải lắp phim mực in và khay giấy để chuẩn bị in

Đây là minh họa của máy in SELPHY CP750, trình tự thủ tục thực hiện vẫn có thể thực hiện cho máy in SELPHY CP740.

#### Lắp cuộn phim mực in.

Bước 2

Mở nắp của ngăn chức cuộn phim mực in nằm ở bên trái máy in.

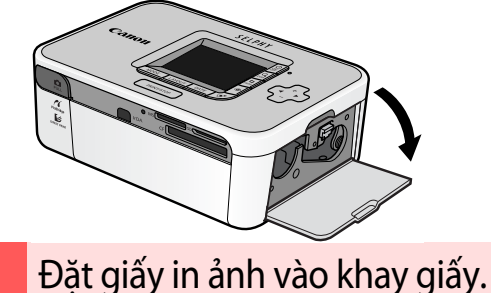

Đẩy nắp của khay giấy ra phía sau đến

khi nó ngừng.

Đẩy trượt cuộn phim mực in vào trong máy in đến khi nào nghe tiếng "click" và được gài vững chắc, đóng lại nắp.

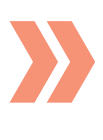

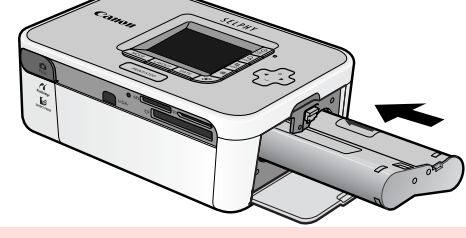

Nắm vào hay bên khay giấy, mở nắp khay lật hướng lên.

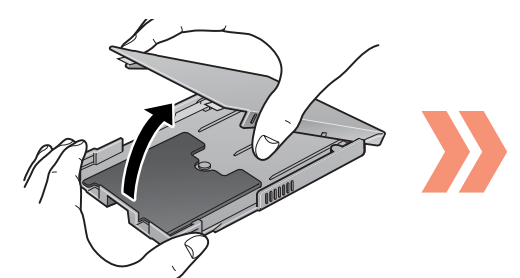

Đặt giấy in ảnh vào trong khay giấy với mặt bóng của giấy ngửa lên, không chạm tay vào mặt bóng. Sắp giấy cho thẳng hàng và sát vào tai phía sau.

Dậy nắp của khay lại thật khép đến khi nghe tiếng "click".

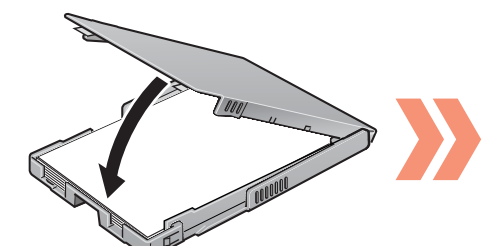

Khi dùngkhổ giấy postcard, khu vực ghi địa chỉ ở mặt dưới nên xoay hướng về tai phía sau.

Đẩy nắp của khay giấy ra phía sau đến khi nó ngừng.

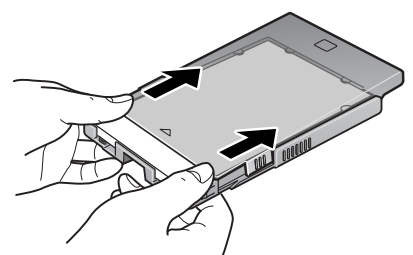

Vị trí chính xác Nắp thì nghiêng. Khay hở một ít

3

# 3 Lắp khay giấy vào máy in. Mở cửa trước của máy in. Đẩy đầu khay giấy vào trong máy in. Có thể thấy được giấy qua nắp hở. Có thể thấy được máy hở. V 4 Lắp hộp nguồn. Lắp dây điện nguồn vào hộp nguồn tiện. Cắm đầu dây DC của hộp nguồn vào cổng kết nối DC của máy in.

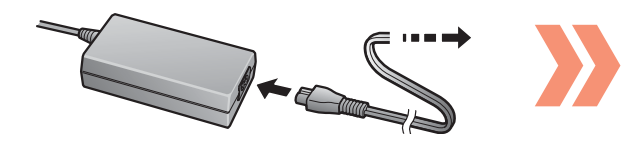

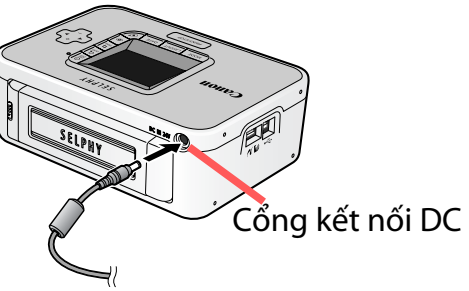

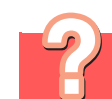

### Bạn có thể dùng giấy in ảnh cho máy in thường

Không thể. Nó là giấy đặc biệt chính hãng Canon chỉ sử dụng dòng máy CP của SELPHY bao gồm cuộn phim mực in, giấy.

Giấy đặc biệt dùng cho dòng máy ES SELPHY ES cũng không thể sử dụng.

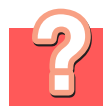

## Bạn sử dụng khay giấy Card Size và Wide Size như thế nào?

Khay giấy Card Size và Wide Size có khác nhau nhỏ về hình dạng so với khay giấy Postcard Size và L Size. Mở nắp bên ngoài và bên trong và đặt giấy in ảnh vào khay giấy, chỉ đóng nắp bên trong xuống và lắp khay giấy vào máy in.

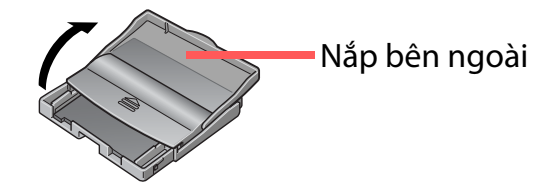

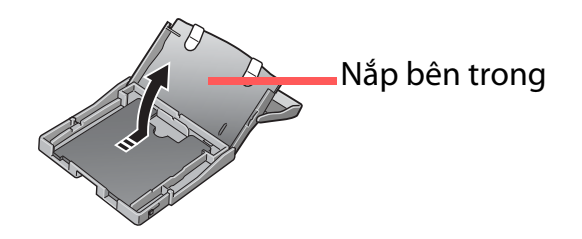

# Bước 3

# Thực hiện in

# In từ thẻ nhớ

Trong bước này, bạn sẽ lắp thẻ nhớ có chứa hình ảnh vào trong máy in và thực hiện in.

Nhấn giữ vào công tắc nguồn của máy đến khi nào hình khởi động(vui lòng xem hình bên dưới đây) hiển thị trên màn hình LCD.

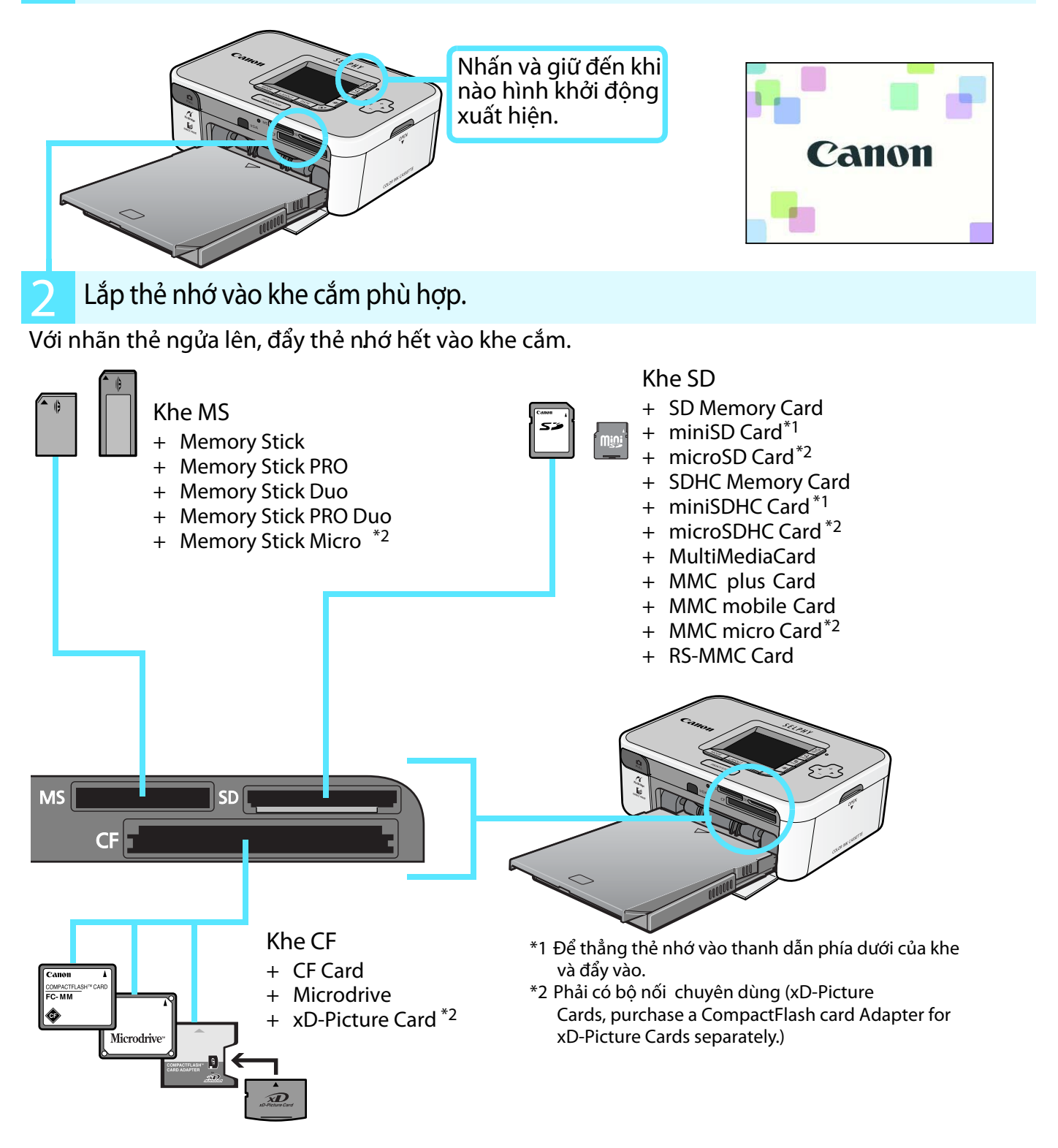

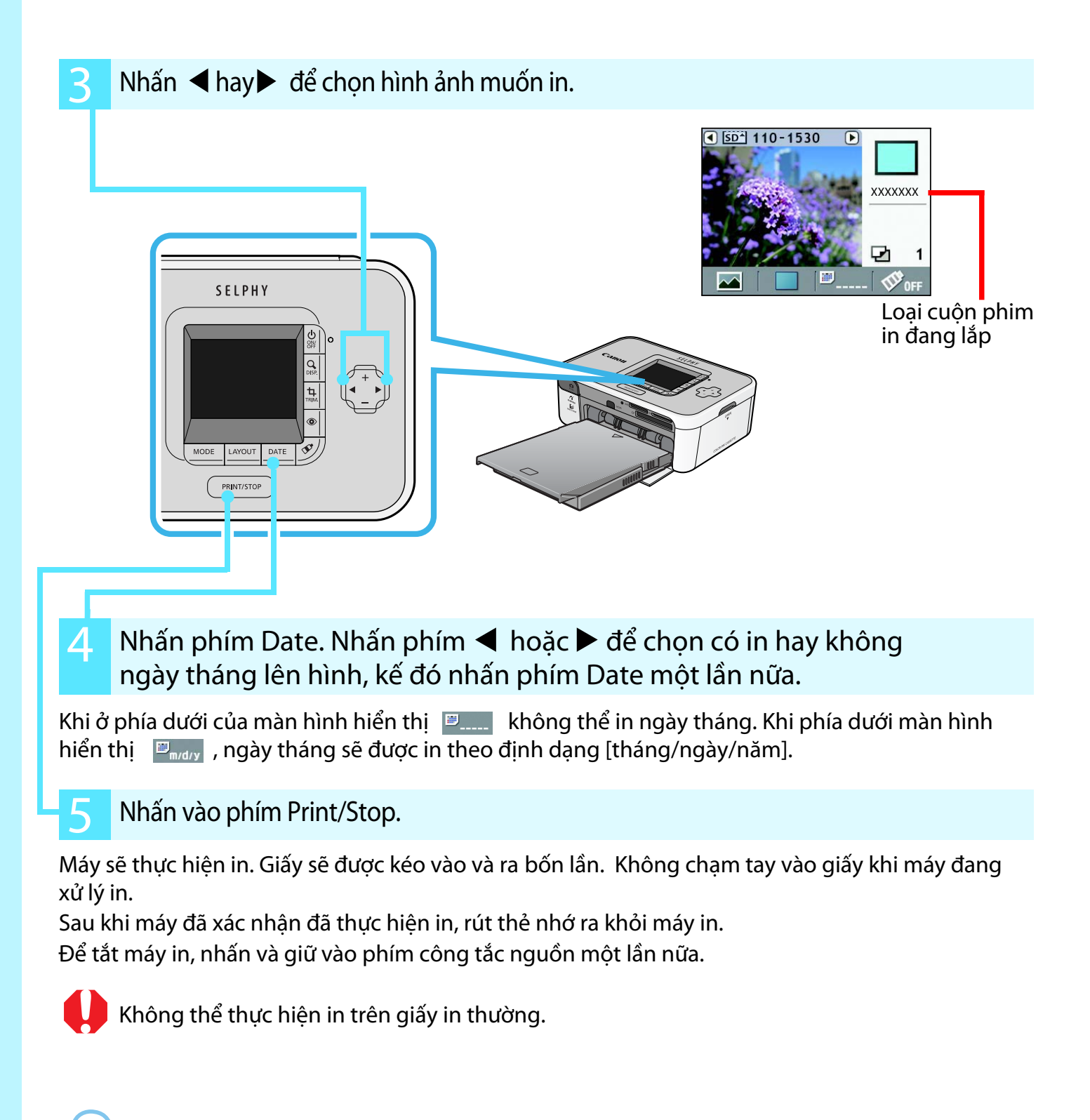

#### Cuôn phim mực theo máy có thể thực hiện in được bao nhiêu ảnh?

Có thể thực hiện in được 5 ảnh, giấy in ảnh theo máy cũng có số lượng tương đương. Ký hiệu tương tự như hình bên sẽ xuất hiện bên phải màn hình LCD khi cuộn phim mực hết. Vui lòng thay cuộn phim mực mới.

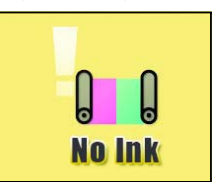

Cuộn phim mực không giống cách in mực nước, dòng máy in Selphy không thể in ngoài số lượng có sẵn trong một hộp bao gồm cuộn phim mực và giấy in ảnh.

# Thực hiện in bằng cách nối trực tiếp vào máy ảnh

Nếu máy ảnh kỹ thuật số Canon của bạn có sẵn phím 🏨 🛷 (Print/Share), bạn có thể kết nối trực tiếp máy ảnh vào máy in và thực hiện in dễ dàng.

Kéo tấm cao su đầu cáp Pull ra khỏi máy in và cắm nó vào cổng kết nối kỹ thuật số của máy ảnh.

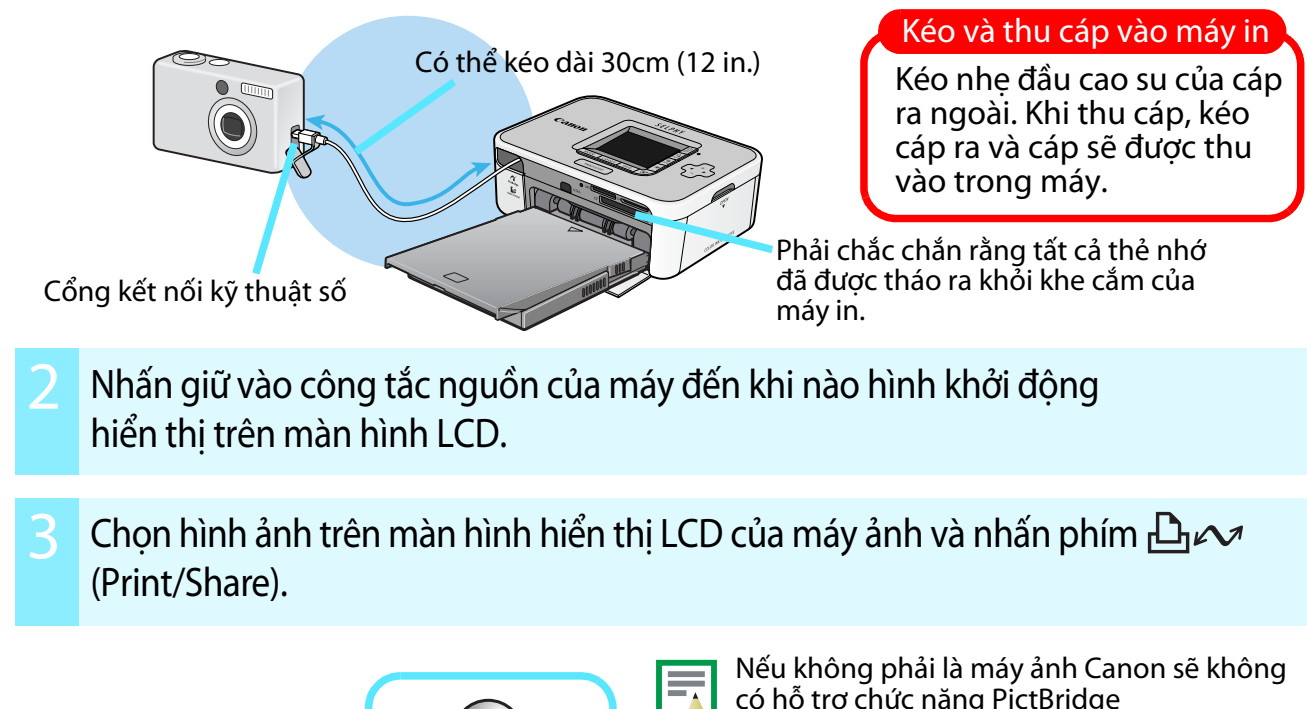

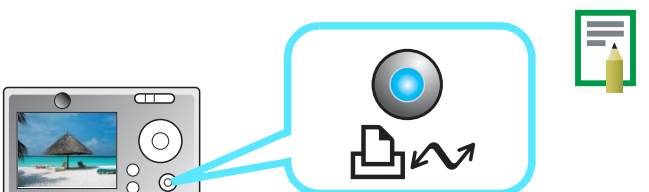

Nêu không phải là máy ánh Canon sẽ không có hỗ trợ chức năng PictBridge Nếu cổng kết nối trên cáp không tương thích với cổng kỹ thuật số của máy ảnh, sử dụng đầu nối hỗ trợ USB có kèm theo máy ảnh của bạn. Vui lòng xem lại sách hướng dẫn sử dụng để biết chi tiết của chức năng.

# Thực hiện in từ điện thoại di động

Máy in CP750 có thể in mà không cần cáp nối với điện thoại di động, nó hỗ trợ giao tiếp truyền dữ liệu hồng ngoại (IrDA, IrSimple). Nếu bạn sử dụng có hỗ trợ giao thức Bluetooth, bạn có thể thực hiện in không dây với máy in thông qua thiết bị chọn thêm Bluetooth Unit BU-20.

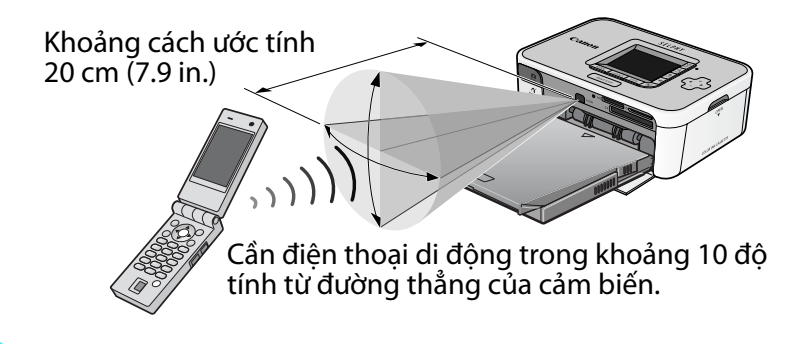

Khoảng cách truyền dữ liệu có thể thay đổi phụ thuộc vào loại điện thoại di động và môi trường truyền dẫn.

Khoảng cách truyền tín hiệu của Bluetooth khoảng 10 m (32.8 ft.).

# Những chức năng dùng in ảnh

Phần này giới thiệu rất nhiều những chức năng để thực hiện những tấm ảnh vui. Máy CP750 được sử dụng để trình diễn.

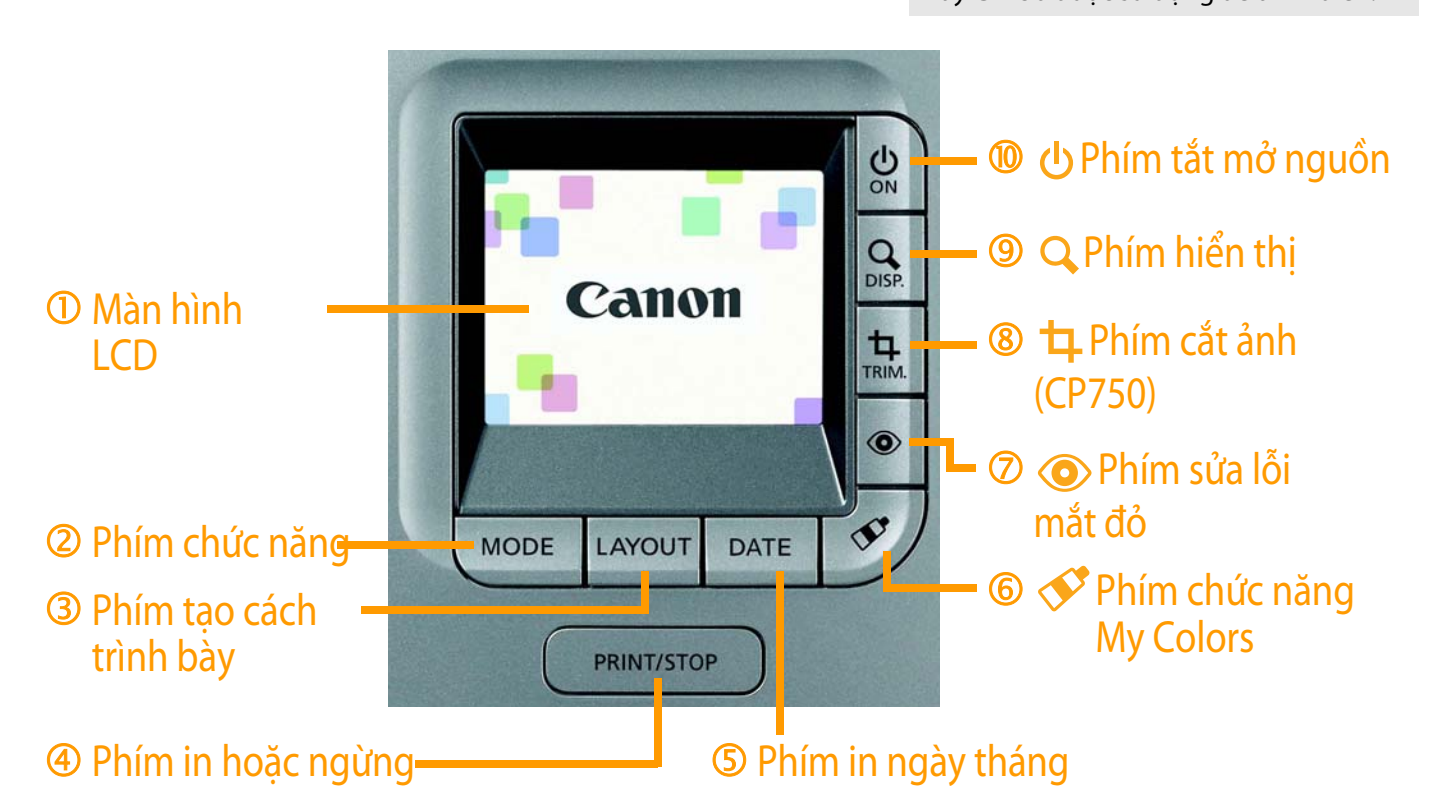

#### ① Màn hình LCD Hiển thi hình ảnh trong thẻ nhớ và những thông tin cài đặt hiện hành Màn hình CP750 Màn hình CP740 Hình ảnh được chon Khe cắm và loai thẻ nhớ Khe cắm và loai thẻ nhớ Thứ tư hình ảnh Hình ảnh được chọn In hình ảnh Thứ tự hình ảnh In hình ảnh Loai cuôn SD<sup>4</sup> 110-1530 Số lương in phim mưc SD<sup>4</sup>120-1360 D cho một hình Tổng số lươna P4×6/10×15 Số lương in 1 in cho một hình 圕 2 թ 5

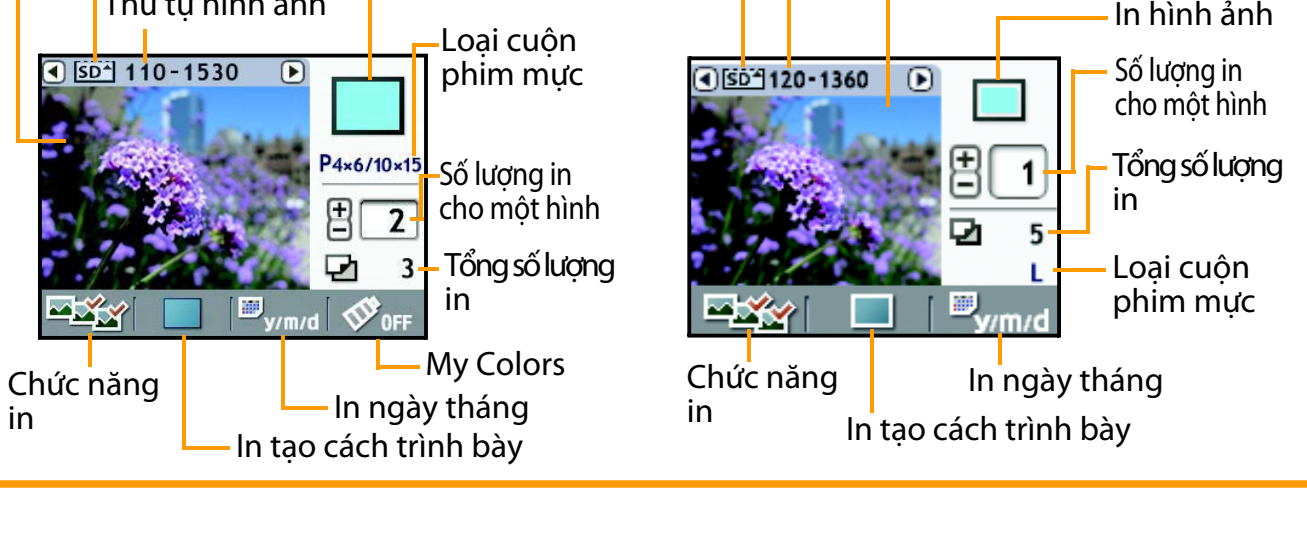

## <sup>2</sup> Phím chức năng (Mode)

### Phím này để cài đặt máy in theo những chức năng sau:

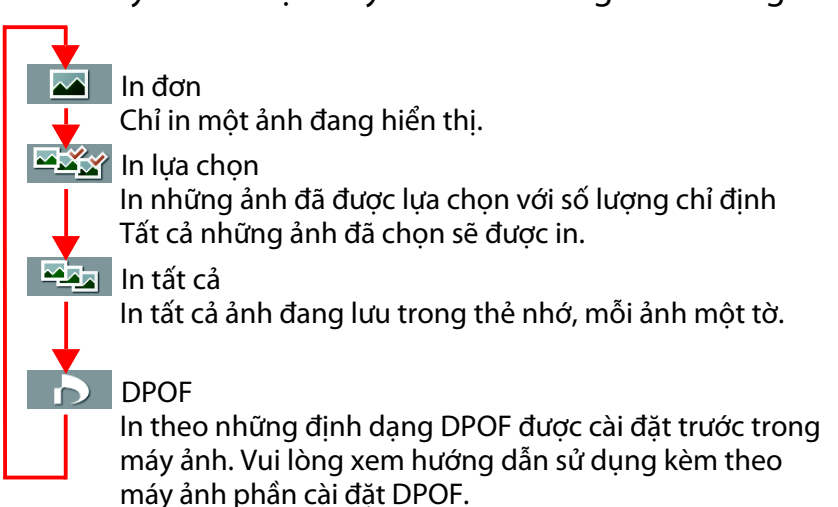

## ③ Phím tạo cách trình bày (Layout)

In sử dụng chức năng Chọn chức năng

- 1. Nhấn ◀ hoặc ► để chọn ảnh muốn in.
- 2. Chọn số lượng ảnh muốn in sử dụng phím + or -
- Lặp lại bước 1 và 2 và chọn những ảnh mong muốn.
- 4. Khi kết thúc, nhấn phím Print/Stop.

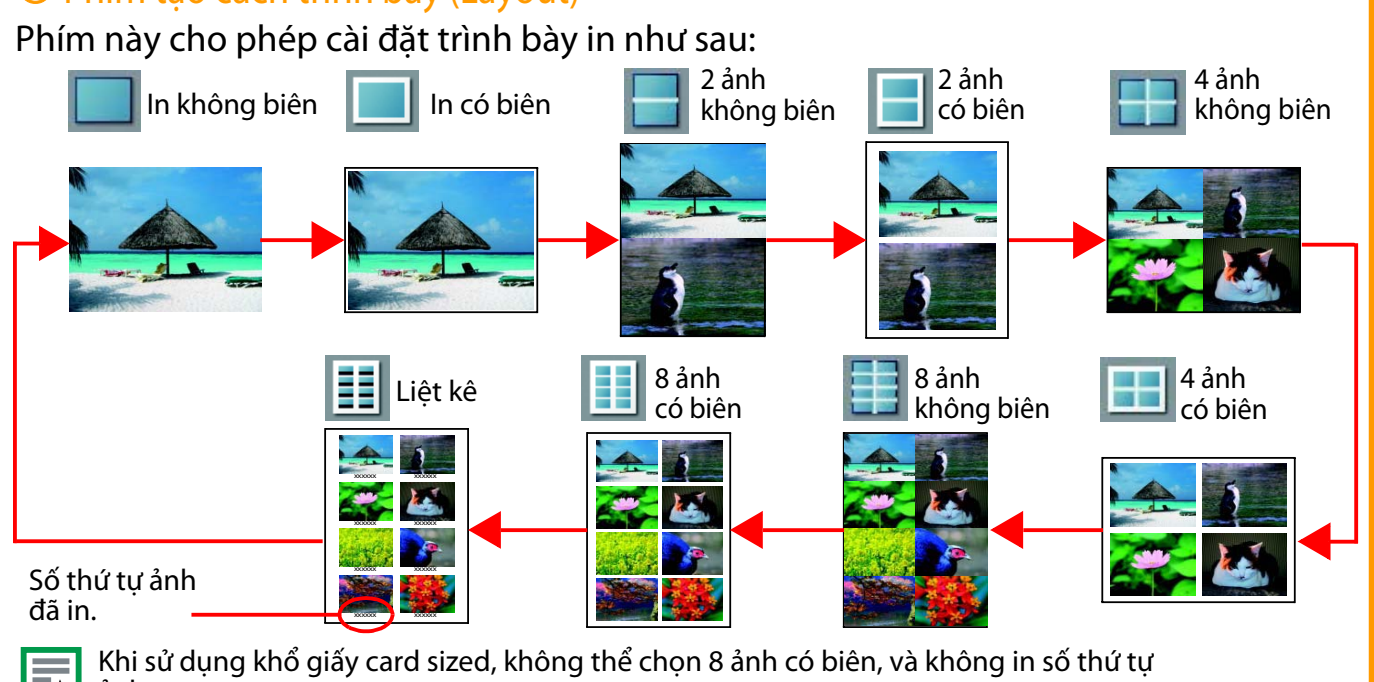

ảnh.

## Phím in và ngừng (Print/Stop)

Nhấn vào phím để bắt đầu in. Nhấn vào phím khi máy đang xử lý để ngừng in. Sự tiêu hao phim mực vẫn là một tấm khi ngừng in.

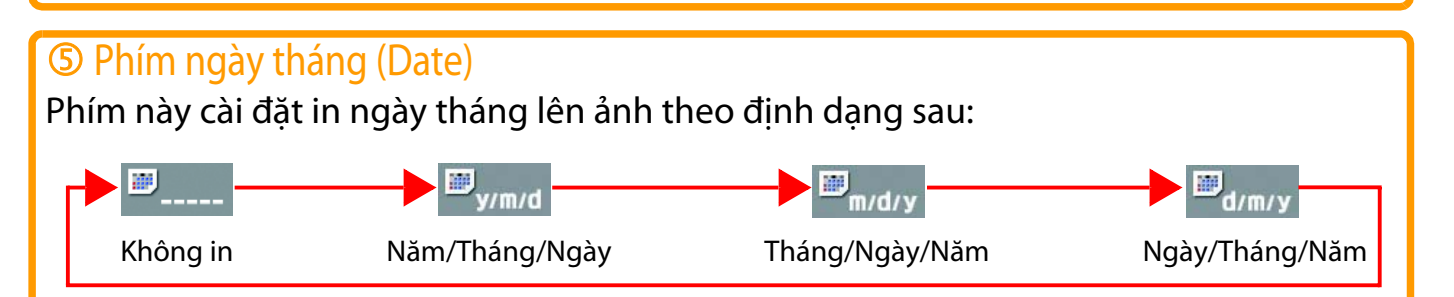

9

# 

# ⑦ ③ Phím sửa lỗi mắt đỏ (Red Eye)

Đây là phím cho phép chỉnh sửa lỗi mắt đỏ khi chụp ảnh có sử dụng Flash

# Phím cắt ảnh (Trimming)(CP750)

Phím này vào chức năng cắt ảnh, nó cho phép bạn phóng to một bộ phận của ảnh để in. (Chức năng cắt ảnh chỉ có thể sử dụng khi in từng ảnh 🛛 🞑 (Single))

Cách thực hiện in có cắt ảnh

- 1. Nhấn phím 🛱 (Trimming), tiếp theo nhấn phím 🔍 (Display)
- 2. Nhấn phím + và để điều chỉnh kích thước khung vùng chọn
   , nhấn phím ◀ và ▶ để xoay khung của vùng chọn.
- 3. Nhấn phím Q (Display) một lần nữa, tiếp theo nhấn phím + hay phím -, phím ◀ hay ► để di chuyển khung để chọn vùng
- 4. Nhấn phím ‡(Trimming).
- 5. Nhấn ◀ và ► để chọn <sup>1</sup> (OK) hay <sup>1</sup> (Cancel) và nhấn phím <sup>1</sup> (Trimming) một lần nữa.

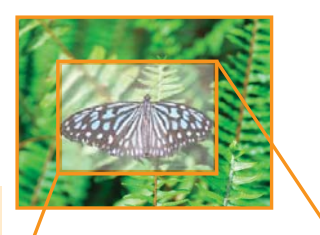

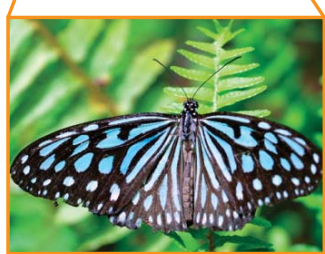

## 

Nhấn vào phím để hiển thị phóng lớn hình ảnh. Nhấn phím một lần nữa để phục hồi trở lại kích thước ban đầu.

# ゆ Phím tắt mở nguồn (Power)Nhấn và giữ phím để mở nguồn

Nhấn và giữ phím một lần nữa để tắt nguồn.

# Kết nối máy in vào máy vi tính của bạn

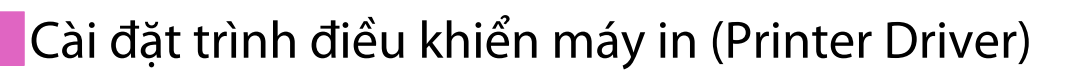

Trình tự cài đặt trình điều khiển máy in trong hệ điều hành Windows.

+ Không kết nối máy máy in vào máy vi tính lúc này.

+ Bạn phải đang nhập (logon) bằng quyền administrator trước khi thực hiện cài đặt.

Đặt đĩa CD Compact Photo Printer Solution có kèm theo máy vào ổ đĩa CD ROM của máy vi tính.

Nhấn [Select Printer] trong phần Printer Driver Widows, chọn máy in của bạn.

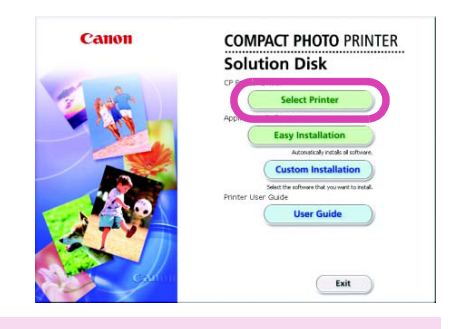

Thực hiện theo những chỉ dẫn trên màn hình.

Khi màn hình thông báo kết nối với máy in, dùng dây USB kết nối giữa máy in và máy vi tính, mở công tắc nguồn máy in.

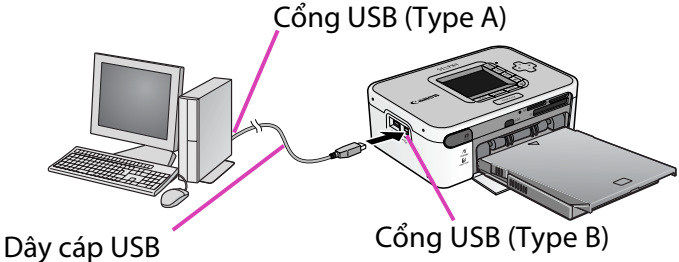

4 Nhấn vào [Finished] hoặc [Restart] khi xuất hiện thông báo. việc cài đặt trình điều khiển hoàn thành .

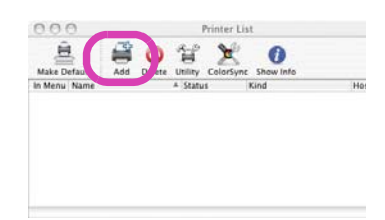

# Vật tư phụ kiện

Để mở rộng và duy trì hoạt động của máy in SELPHY, những vật tư và phụ kiện mua thêm là cần thiết. Vài vật tư hay phụ hiện sẽ không có ở vài khu vực.

| Khổ giấy      | Nôi dung                                 | Tên sản phẩm                          |
|---------------|------------------------------------------|---------------------------------------|
| itilo giuy    |                                          |                                       |
| Postcard Size | 36 tờ giây in ánh và phim mực tương ứng  | Color Ink/Paper Set KP-36IP           |
|               | 72 tờ giấy in ảnh và phim mực tương ứng  | Color Ink/Paper Set KP-72IP           |
|               | 108 tờ giấy in ảnh và phim mực tương ứng | Color Ink/Paper Set KP-108IP          |
|               | Khay giấy                                | Paper Cassette PCP-CP200              |
| Card Size     | 36 tờ giấy in ảnh và phim mực tương ứng  | Color Ink/Paper Set KC-36IP           |
|               | 18 tờ giấy in ảnh và phim mực tương ứng  | Color Ink/Full-Size Label Set KC-18IF |
|               | 18 tờ giấy in ảnh và phim mực tương ứng  | Color Ink/Label Set KC-18IL           |
|               | Khay giấy                                | Paper Cassette PCC-CP100              |
| L Size        | 36 tờ giấy in ảnh và phim mực tương ứng  | Color Ink/Paper Set KL-36IP           |
|               | Khay giấy                                | Paper Cassette PCL-CP200              |
| Wide Size     | 24 tờ giấy in ảnh và phim mực tương ứng  | Color Ink/Paper Set KW-24IP           |
|               | Khay giấy                                | Paper Cassette PCW-CP100              |

#### Thiết bị chọn thêm

| Battery Pack   | NB-CP2L (CP750)      |
|----------------|----------------------|
| Bluetooth Unit | Bluetooth Unit BU-20 |

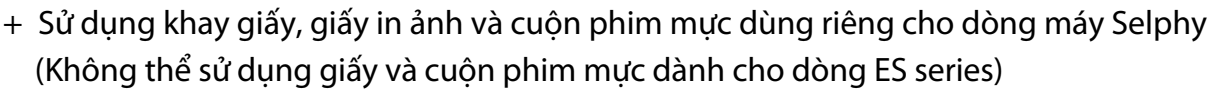

+ Không thể sử dụng giấy in bình thường.

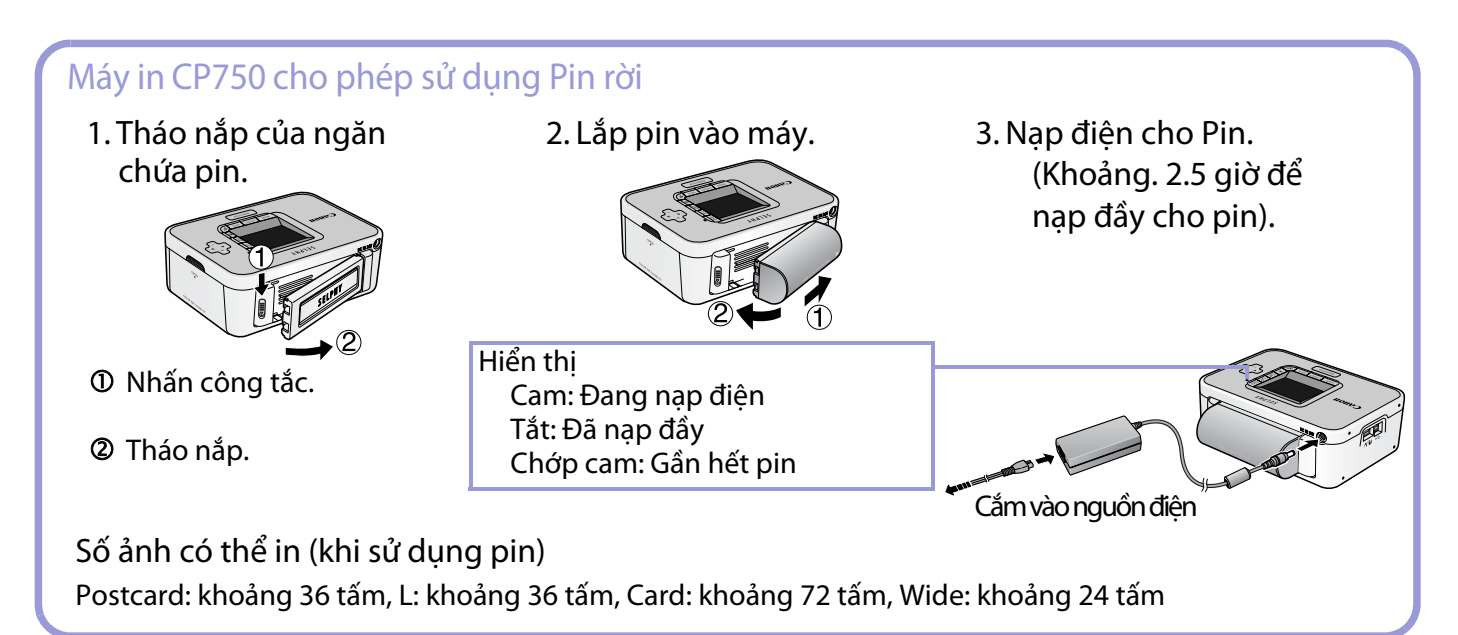

Canon sẽ không có trách nhiệm những hư hỏng hay rủi ro của sản phẩm như bị cháy ..., với nguyên nhân lỗi do sử dụng vật tư sử dụng hay phụ kiện chọn thêm không sản xuất hay bảo đảm bởi Canon. Cũng sẽ không bảo hành những sản phẩm được cung cấp hay phát sinh sửa chữa thay thế bằng những vật không đúng chức năng, không chính hãng.

# Xử lý tình huống

Giải pháp khi bạn không thể in như mong muốn, hoặc nghĩ rằng máy in hoạt động không chính xác.

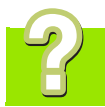

## Không thể mở nguồn ?

Nếu bạn nhấn giữ phím nguồn đến khi màn hình khởi động có hiển thị ? Kiển tra lại hộp nguồn, thân máy chính và dây nguồn có chắc chắn rằng đã được kết nối chính xác.

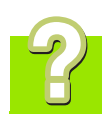

## Không thể in ?

Bạn đã hết giấy in ? Dòng máy in SELPHY không thể in thêm ảnh so với ảnh được ghi chú trên hộp vật tư (giấy in ảnh và cuộn phim mực). . Giấy in ảnh và cuộn phim mực theo máy chỉ có thể in 5 ảnh. Kiểm tra xem bạn đã sử dụng đúng cùng chủng loại giấy, loại khay giấy và cuộn phim mực.

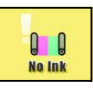

00

# ?

# Còn nhiều giấy in ảnh nhưng không thể in ra ?

Vài khung in của phim mực vẫn bị tiêu thụ nếu bạn không in mà bạn lấy nó ra khỏi máy và kéo căng phim mực hoặc tắt mở máy nhiều lần không cần thiết. Tương tự, khung in của phim mực có thể bị thải nếu bạn lấy nó ra khỏi máy khi đang thực hiện in số lượng nhiều . Tháo khay giấy và nạp thêm số lượng giấy của hộp khác mà không thay cuộn phim mực

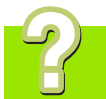

## Bản in không sạch ?

Bạn đang sử dụng loại giấy chỉ định dành cho dòng SELPHY CP trong khay giấy với yêu cầu mặt bóng đang ngửa lên ? Nếu cuộn phim mực dơ, có thể giải quyết làm sạch nó bằng Blower Brush hoặc thiết bị tương tự. Nếu có những đường sọc nhỏ xuất hiện, tháo cuộn phim mực và dùng thanh hỗ trợ làm sạch (có kèm theo máy), kéo ra vào khoảng hai đến ba lần để làm sạch bên trong máy in

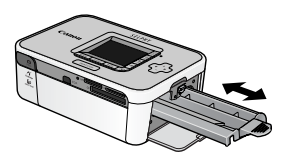

## Hình ảnh không hiển thị khi đã lắp thẻ nhớ vào máy ?

Kiểm tra xem thẻ nhớ khi lắp vào máy in vào đúng khe nhớ và chính xác. Kiểm tra xem file hình ảnh lưu trong thẻ nhớ có định dạng phù hợp với định file của máy ảnh.

# Không thể cài chức năng, tạo cách trình bày, in ngày tháng và in với số lượng mong muốn ?

Không thể chọn được vài hạng mục hoặc sẽ bị khóa khi kết hợp các chức năng in, cách trình bày in, in ngày tháng và đặt số lượng in.

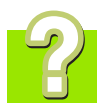

## Xảy ra nhiều lần kẹt giấy với hiện tượng tương tự nhau ?

Không nên đặt hơn 18 tờ giấy vào khay giấy (12 tờ đối với khổ giấy Wide Size) vì sẽ làm kẹt giấy hoặc không nạp giấy. Hơn nữa, không đặt thêm giấy hơn 10 tờ lên trên xấp giấy in có sẵn trong khay.

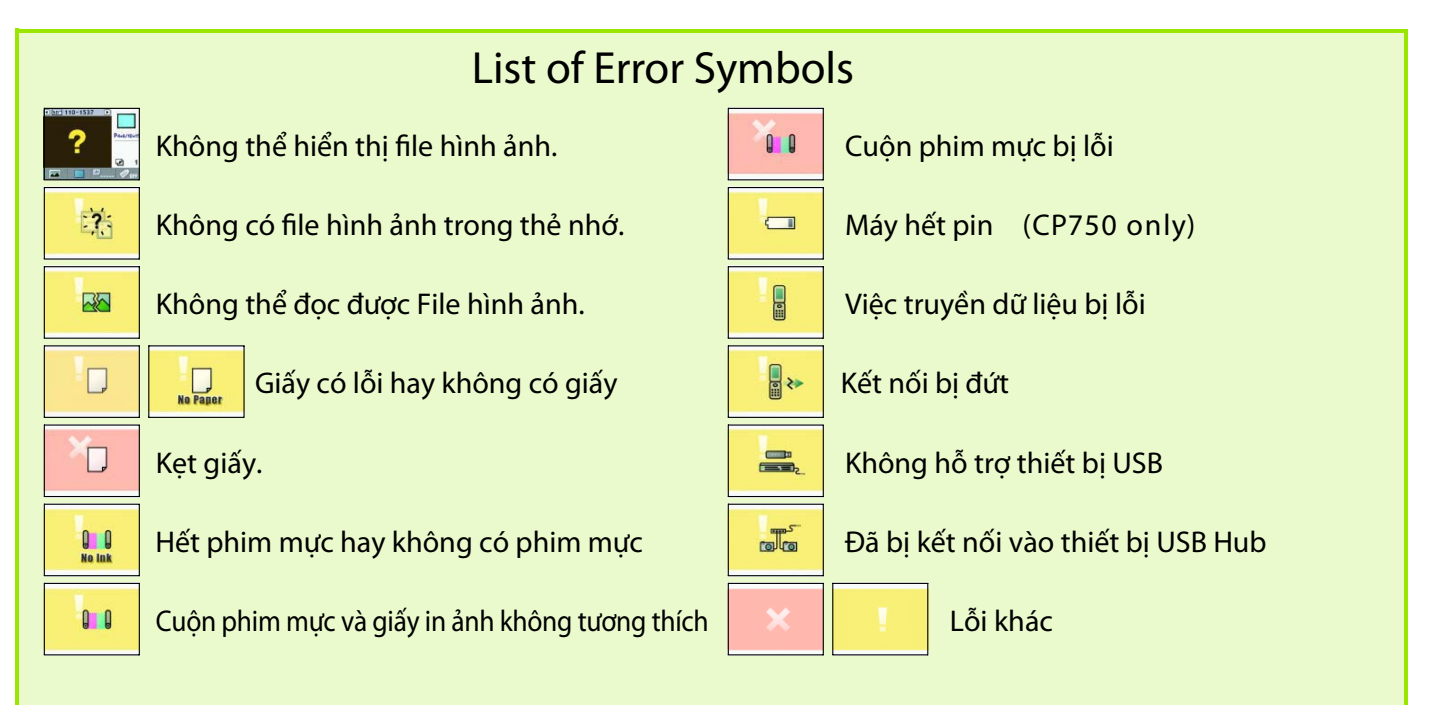

# Đèn chỉ thị tình trạng (CP750)

Sáng xanh lá: (Mở máy) Đang chờ in, Chớp xanh lá: Đang in, Sáng đỏ hay chớp đỏ: Đang lỗi

### Tham khảo lại hướng dẫn sử dụng máy in trước khi xem phần chi tiết này

File hướng dẫn in (Printer User Guide) có trong đĩa CD-ROM kèm theo máy. Thao khảo phần chi tiết thủ tục hoạt động và đề nghị xử lý tình huống.

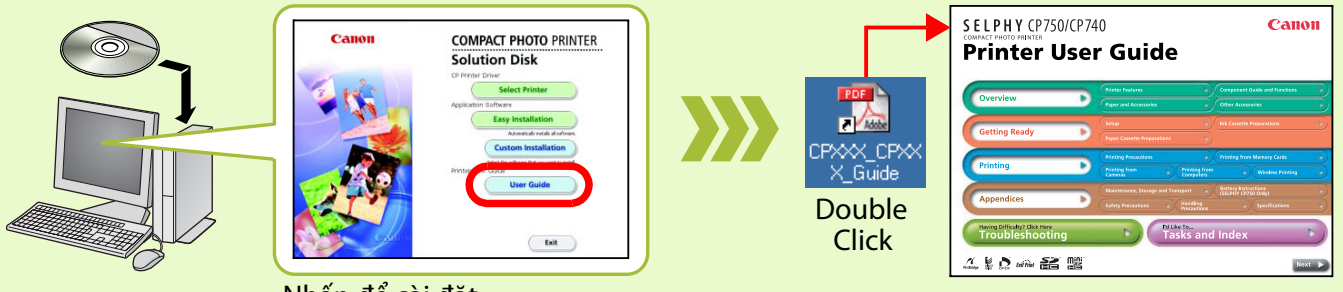

Nhấn để cài đặt

\* Cần có trình ứng dụng Adobe Reader để xem hướng dẫn Printer User Guide.

\* Nếu sử dụng Windows, hướng dẫn Printer User Guide sẽ được sao chép trong [Documents] hoặc [My Documents].